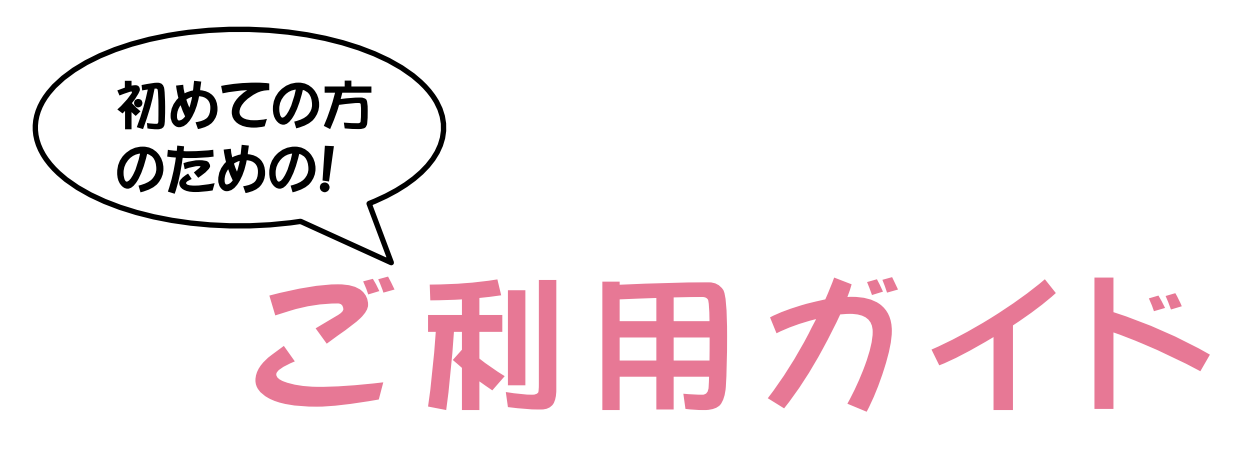

< 中古部品編 >

| Step1 P2           |
|--------------------|
| 部品を検索しよう!          |
| Step 2 • • • • P 3 |
| 検索結果から部品を選択しよう     |
| Step 3 • • • • P 4 |
|                    |

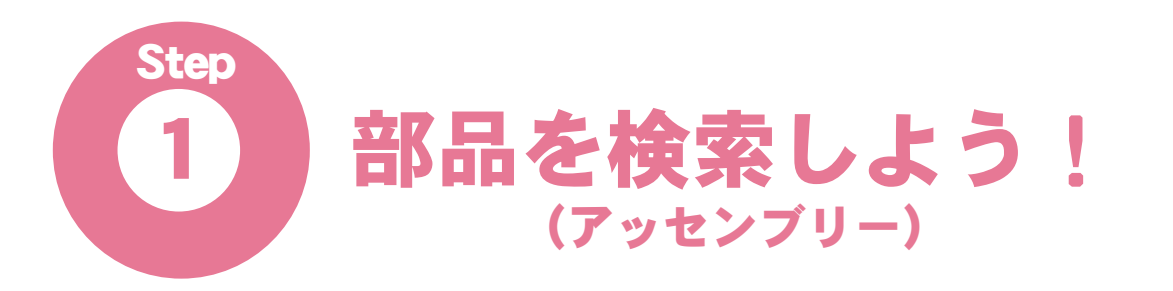

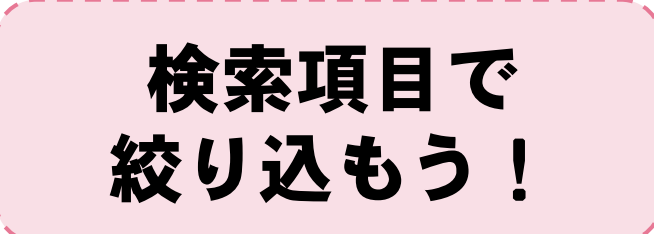

検索項目の下に部品の一覧が表示されています。各ボタンをクリックすると検索項目に沿って絞り込まれます。

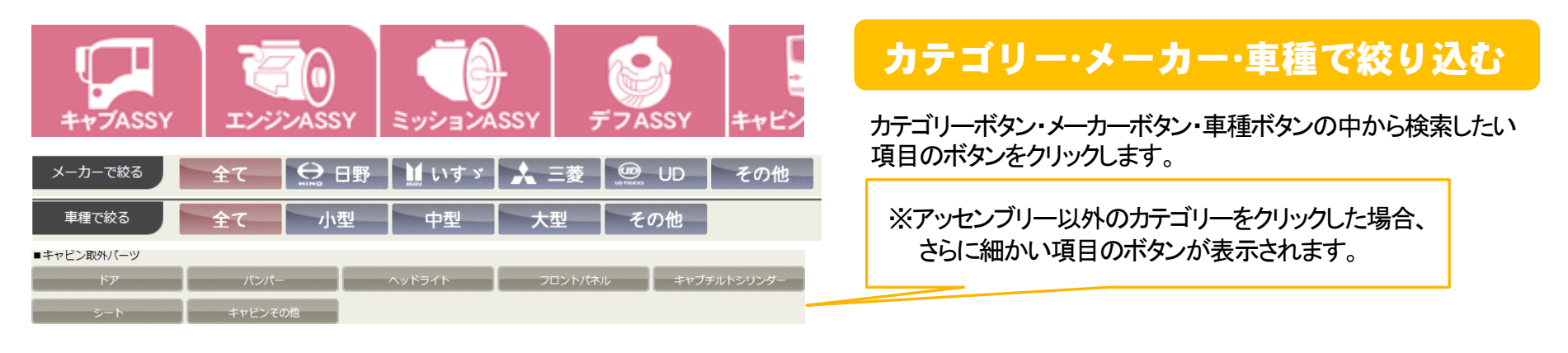

| 問合番号がお分かりの場合、こちらから直接検索が出来ます。  |
|-------------------------------|
| 部品の品番がお分かりの場合、こちらから検索が出来ます。   |
| 入力された単語が含まれる部品を検索します。(例:バンパー) |

| 問合番号検索 (完全一致)   |
|-----------------|
| メーカー品番検索 (前方一致) |
| あいまい検索 (前方一致)   |

## 直接指定して絞り込む

·問合番号検索(完全一致)

- ・メーカー品番検索(前方一致)
- あいまい検索(前方一致)
- 入力欄に入力し、各ボタンをクリックします。

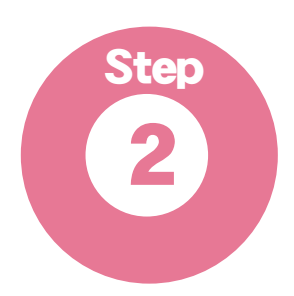

# 検索結果から部品を選択しよう!

## ① 部品を選択する!

見たい部品の【さらに詳しく】ボタンをクリックすると 部品の詳細ページへ遷移します。

## **(2)** 再検索する

ページ上部の検索項目で再度絞り込んでください。

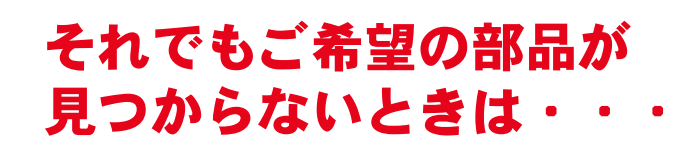

当社に在庫が無い場合でも、当社が加盟している トラック用中古部品販売ネットワークを通じてお探 しします。また、お探しの部品以外でも互換性の ある部品がありますので、お気軽にご相談ください。

# Tel:0584-63-0078

### 中古部品検索結果

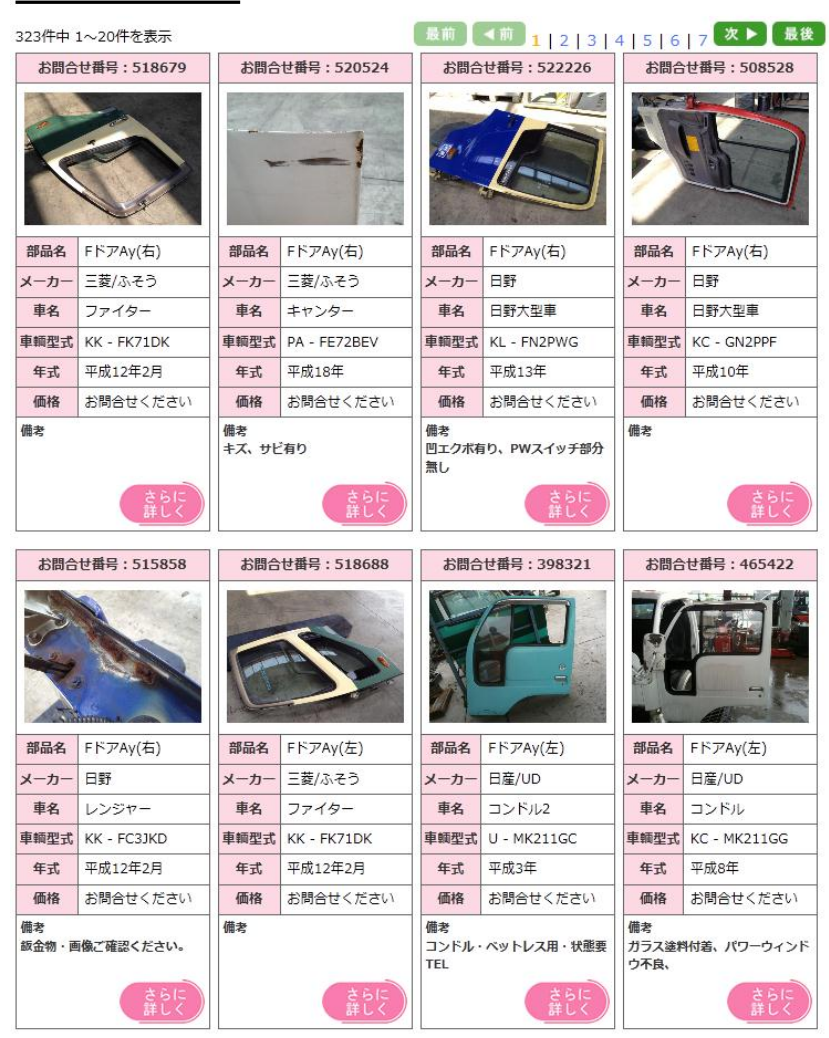

# 部品の詳しい情報を見よう!

写真をクリックすると拡大写 真が表示されます。

部品の特記事項

Step

3

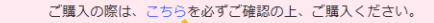

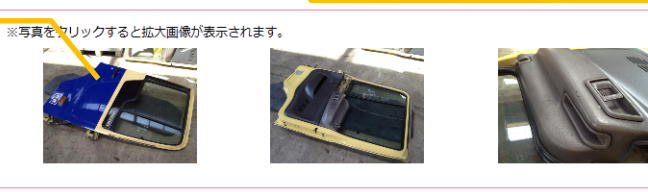

ご購入の際はこちらのリンク より「トラック用・中古部品保 証規定」をお読みください。

### 商品情報

部品情報

問合せ番号 522226 部品名 FドアAy(右)

#### ●特記事項

凹エクボ有り、PWスイッチ部分無し

#### 車輌情報

| メーカー    | 日野          | 車 名     | 日野大型車       |
|---------|-------------|---------|-------------|
| 年式      | 平成13年       | 型式      | KL - FN2PWG |
| 車台番号    | 10785       |         |             |
| エンジン型式  | P11C PT-3   | エンジン仕様  | L6          |
| ターボ     | インタークーラーターボ | 馬力      | 300ps 221kw |
| ミッション型式 |             | ミッション段数 | 7速          |
| シフト     | フロア         | ミッション種別 | マニュアル       |
| デフ型式    |             | デフ枚数    |             |
| キャビン形状  | 標準          | ルーフ形状   | ロールーフ       |
| ボディ形状   |             | ポディ長    |             |
| 駆動方式    |             | 積載量     |             |
| 電圧      | 24V         | 価格      | お問合せください    |
|         |             |         |             |

### 部品の詳細情報

車輌の詳細情報

一覧へ戻る

| お問合せ                          | 定休日:日曜、祝日<br>営業時間:9:00~17:00 |
|-------------------------------|------------------------------|
| Tel : 0 5 8 4 – 6 3 – 0 0 7 8 | <b>唐水,还有一土山</b>              |
|                               | 担当:渡邉・立川                     |